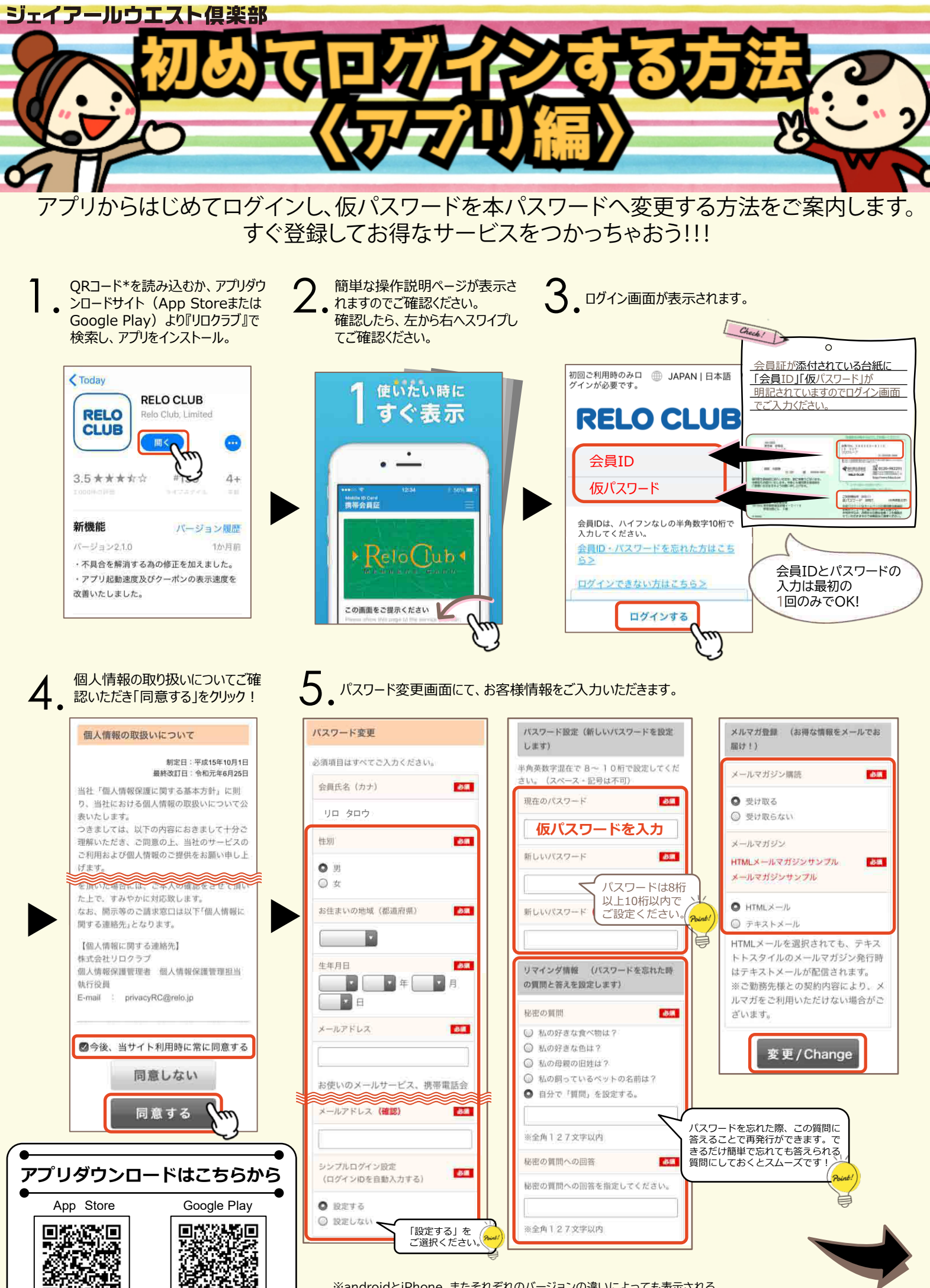

※androidとiPhone、またそれぞれのバージョンの違いによっても表示される 内容が異なる場合がありますのであらかじめご了承ください。

Read more

## 初めてログインする方法

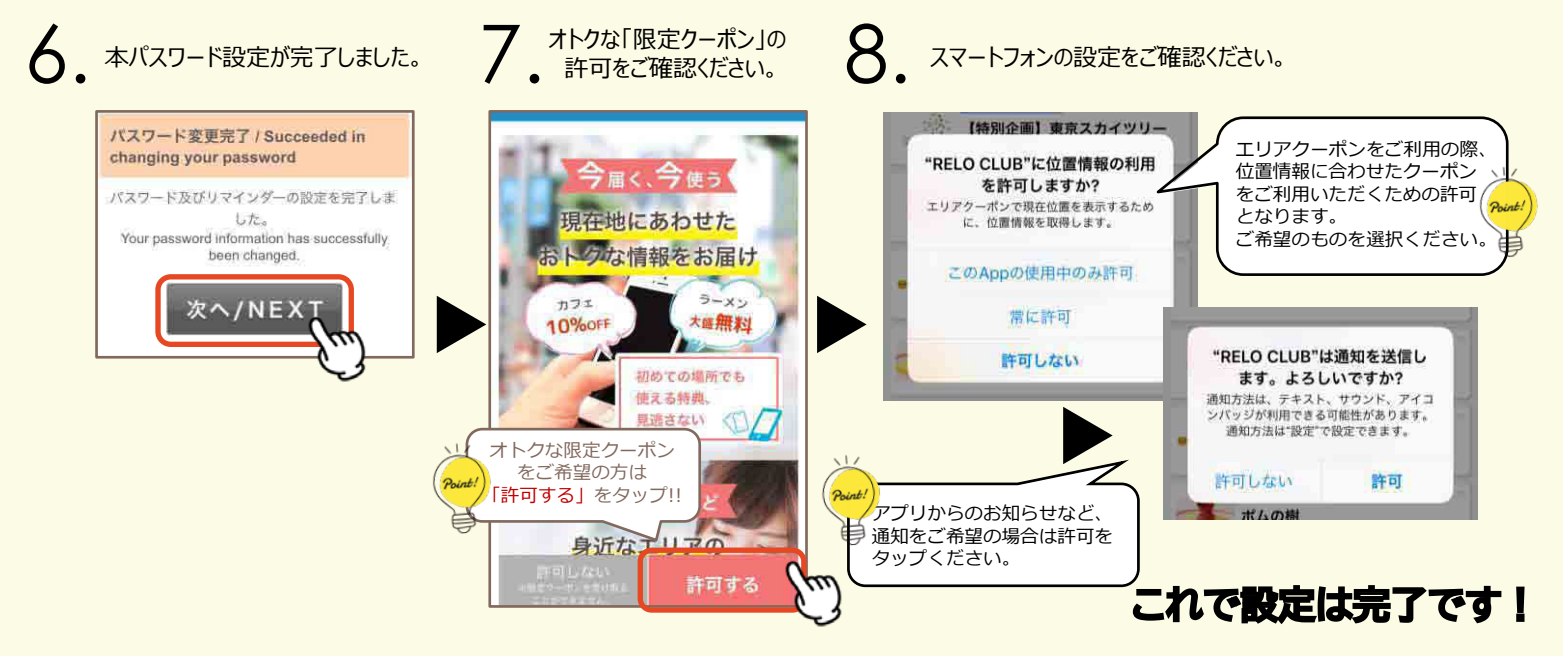

## アプリをご活用ください!

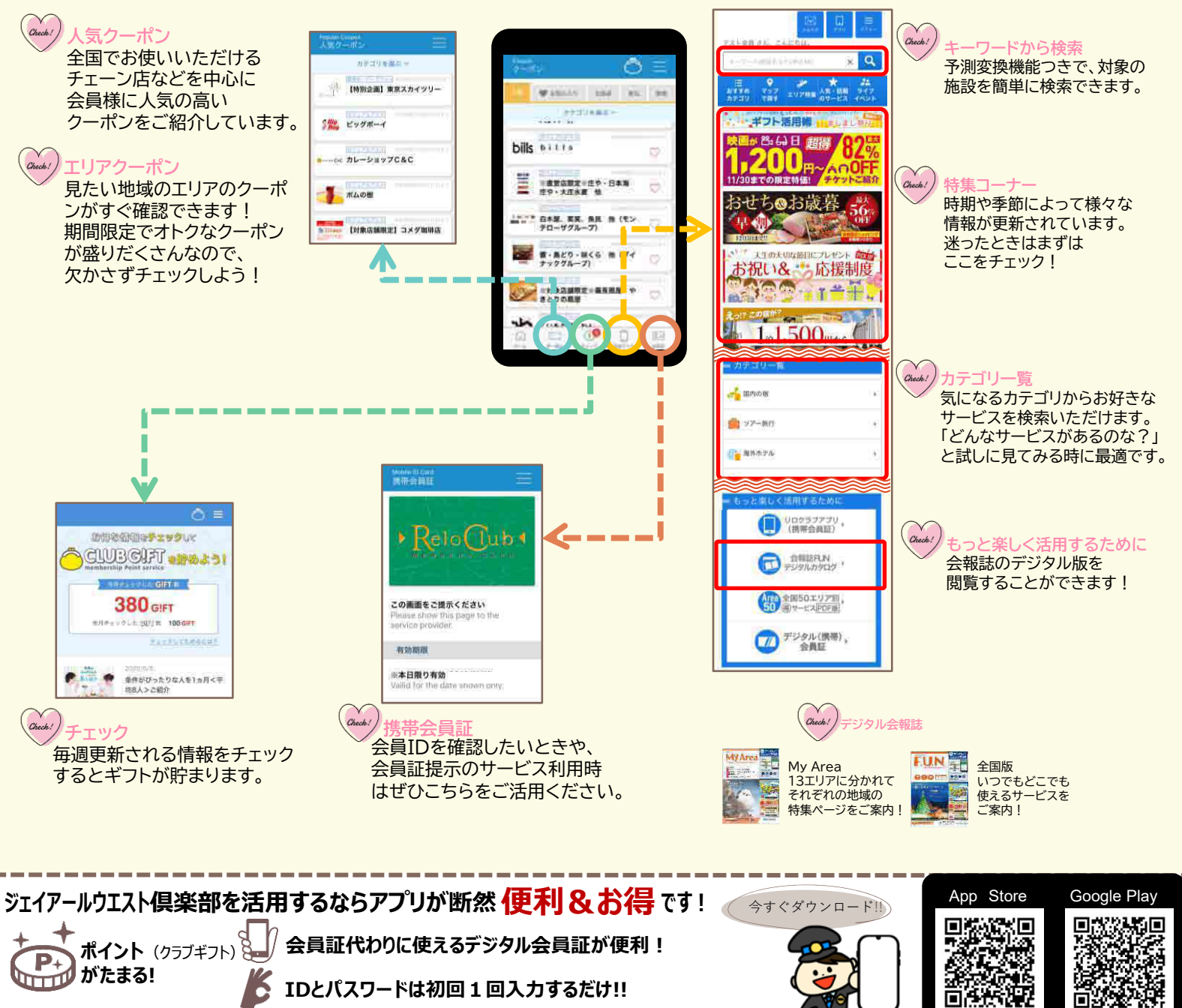

※本紙掲載の情報は2025年3月現在のものです。予告なく変更される場合がございます。あらかじめご了承ください。